This tip sheet details the procedures re: filing a grievance.

1. From the MDJ My Page, click the drop down and select Employee Self Service.

| ME  | )J My Page             |
|-----|------------------------|
| Lea | arning Center          |
| Ма  | nager Self Service     |
| Em  | nployee Self Service   |
| Wo  | orkforce Administrator |

2. Select the tile "Employee HR Forms."

| Employ | ee HR Forms | 5 |
|--------|-------------|---|
|        |             |   |
|        |             |   |
|        |             |   |

3. In the left margin select "Grievance/Disciplinary Appeal."

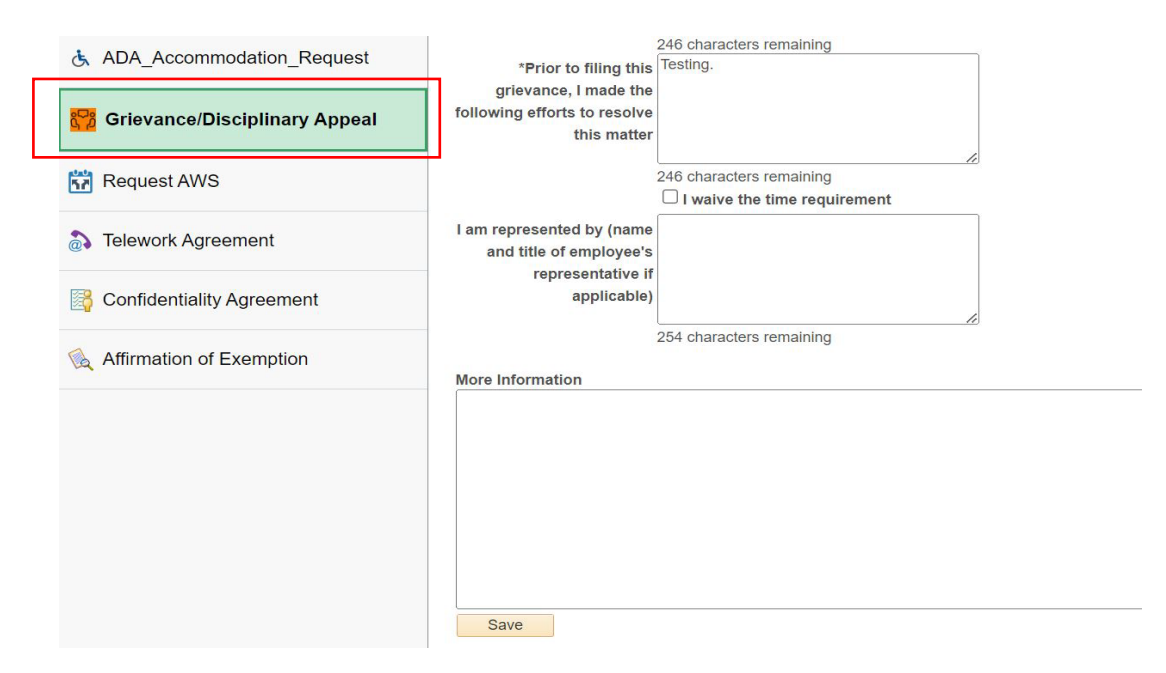

4. To submit a new grievance, select the tab "Add a New Value."

| & ADA_Accommodation_Request     | Search/Fill a Form                      |                           |                                            |  |
|---------------------------------|-----------------------------------------|---------------------------|--------------------------------------------|--|
| 📅 Grievance/Disciplinary Appeal | Enter any information you ha            | ive and click Search. Lea | ave fields blank for a list of all values. |  |
|                                 | Find an Existing Value                  | Add a New Value           |                                            |  |
| Request AWS                     | ▼ Search Criteria                       |                           |                                            |  |
| Telework Agreement              | Sequence Number =                       | →<br>Is with →            |                                            |  |
| 🞇 Confidentiality Agreement     | Document Key String begin<br>Priority = | is with v                 | v                                          |  |
| K Affirmation of Exemption      | Due Date =<br>Approval Status =         | •<br>•                    |                                            |  |
|                                 | Case Sensitive                          | asic Search 📴 Save        | Search Criteria                            |  |

- 5. Complete the form:
- 1. **Subject:** The system will default this information using the employee's name and work location. The subject line will help to track the transaction.
- 2. **Employee ID**: The system will default the Employee ID of the person submitting the request.
- 3. Enter Location: Enter Location (search).
- 4. **Department**: Enter Department (search).
- 5. **Office Phone**: Enter office phone number.
- 6. Supervisor ID: Enter Supervisor ID (search).
- 7. Date of Occurrence: Enter the date the employee became aware of action taken.
- 8. **Nature of Grievance/Disciplinary Action Appeal**: Explain why you disagree with the action taken.
- 9. Grievance type: Drop down box and enter.
- 10. Remedy Sought: What do you want to see happen.
- 11. Prior to this grievance, I made the following efforts to resolve this matter: Describe what actions you took to solve this matter.
- 12. Waive the time Requirement: By agreement of all parties, time limits set out may be waived.
- 13. I am represented by: (name and title of employee's representative if applicable).

| ADA_Accommodation_Request       | Form Ingtructions Attachments |
|---------------------------------|-------------------------------|
| 😚 Grievance/Disciplinary Appeal | Grievance/Disciplinary Appeal |
| ••••••                          | *Subject                      |
| Request AWS                     | Status Initial                |
|                                 | *Employee ID 000021784 Q      |
| Felework Agreement              | *Location MJC02               |
|                                 | *Department                   |
| Confidentiality Agreement       | *Office Phone                 |
|                                 | *Supervisor ID                |
| Other Employment/Activity Form  | *Date of Occurrence           |
|                                 | Grievance/Disciplinary        |
| Affirmation of Exemption        | Action Appeal                 |
|                                 |                               |
|                                 |                               |
|                                 | *Grievance Type               |
|                                 | *Remedy Sought                |
|                                 |                               |
|                                 |                               |
|                                 |                               |
|                                 | 254 characters remaining      |
|                                 | *Prior to filing this         |
|                                 | grievance, I made the         |
|                                 | following efforts to resolve  |
|                                 | uns matter                    |
|                                 | 254 characters remaining      |
|                                 | I waive the time requirement  |
|                                 | I am represented by (name     |
|                                 | and title of employee's       |
|                                 | representative if             |
|                                 | applicable)                   |
|                                 | 254 characters remaining      |
|                                 | 204 characters remaining      |

6. Click the "Save" tile at the bottom when the requested information is filled out.

| & ADA_Accommodation_Request     | *Prior to filing this                                | 246 characters remaining<br>Testing. |
|---------------------------------|------------------------------------------------------|--------------------------------------|
| 📅 Grievance/Disciplinary Appeal | following efforts to resolve<br>this matter          |                                      |
| Request AWS                     |                                                      | 246 characters remaining             |
| Telework Agreement              | I am represented by (name<br>and title of employee's |                                      |
| Confidentiality Agreement       | applicable)                                          | h                                    |
| K Affirmation of Exemption      | More Information                                     | 254 characters remaining             |
|                                 |                                                      |                                      |
|                                 |                                                      |                                      |
|                                 |                                                      |                                      |
| Γ                               | Save                                                 |                                      |

7. To preview the approval workflow, click "Preview Approval."

| & ADA_Accommodation_Request     | Form Instructions Attachments |                               |
|---------------------------------|-------------------------------|-------------------------------|
| 📅 Grievance/Disciplinary Appeal | Seq Nbr 43293                 | Grievance/Disciplinary Appeal |
| Request AWS                     | Status Initial                | Preview Approval Submit       |

8. To attach a document, select the "Attachments" tab and upload the relevant document.

| Eorm Instructions Attachments |                                                                                                    |                                                                                                    |                                                                                                    |                                                                                                    |
|-------------------------------|----------------------------------------------------------------------------------------------------|----------------------------------------------------------------------------------------------------|----------------------------------------------------------------------------------------------------|----------------------------------------------------------------------------------------------------|
| Seq Nbr 43296<br>*Subject     | Grievance/Disciplinary                                                                                                    | / Appeal                                                                                                    |                                                                                                    |                                                                                                    |
| Download Templates            | Personal                                                                                                    | lize   Find   View All   🔄   🔢                                                                                      | First 🚯 1 of 1                                                                                                    | 🕑 Last                                                                                                    |
| Description                   | Attached File                                                                                                    |                                                                                                    | Open                                                                                                    |                                                                                                    |
| 1 MDJ Grievance Policy        | MDJ_Grievance_Policy.pdf                                                                                                    |                                                                                                    | Open                                                                                                    |                                                                                                    |
| Upload your attachments       | Persona                                                                                                    | alize   Find   View All   🗇   📑                                                                                     | First 🚯 1 of 1                                                                                                    | ) Last                                                                                                    |
| *Description                  | Attached File                                                                                                    | Attach                                                                                                    | Open                                                                                                    |                                                                                                    |
| 11                            |                                                                                                    | Attach                                                                                                    | Open                                                                                                    | +                                                                                                    |
|                               | Eorm Instructions Attachments Seq Nbr 43296 "Subject Download Templates Description 1 MDJ Grievance Policy Upload your attachments "Description 1 | Eorm       Instructions       Attachments         Seq Nbr       43296       Grievance/Disciplinary         "Subject | Eorm       Instructions       Attachments         Seq Nbr       43296       Grievance/Disciplinary Appeal         "Subject | Eorm       Instructions       Attachments         Seq Nbr 43296       Grievance/Disciplinary Appeal         "subject       "         Download Templates       Personalize   Find   View All   [2] ] ] First (1 of 1         Description       Attached File         Open       Open         1 MDJ Grievance Policy       MDJ_Grievance_Policy.pdf         Open       Open         1 Description       Attached File         Open       Attached File         Open       Attached File         Open       Attached File         Open       Attached File         Open       Attached File |

9. To submit the grievance, click the "Form" tab, and then click "Submit."

| ADA_Accommodation_Request       | Form Instructions Attachments |                               |
|---------------------------------|-------------------------------|-------------------------------|
| 📅 Grievance/Disciplinary Appeal | Seq Nbr 43293                 | Grievance/Disciplinary Appeal |
|                                 | *Subject                      |                               |
| Request AWS                     | Status Initial                | Preview Approval Submit       |

10. To check on the status of a grievance, begin by following steps 1 - 3 of this tip sheet. Then select "Find an Existing Value," and click "Search."

| & ADA_Accommodation_Request     | Search/Fill a Form                                                                            |                        |                    |   |
|---------------------------------|-----------------------------------------------------------------------------------------------|------------------------|--------------------|---|
| 📅 Grievance/Disciplinary Appeal | Enter any information you have and click Search. Leave fields blank for a list of all values. |                        |                    |   |
|                                 | Find an Existing Value                                                                        | Add a New Value        |                    |   |
| 📅 Request AWS                   | Search Criteria                                                                               |                        |                    |   |
| Telework Agreement              | Sequence Number =                                                                             | ~                      |                    |   |
| Confidentiality Agreement       | Subject begin                                                                                 | is with ♀<br>Is with ♀ |                    |   |
| -                               | Priority =                                                                                    | <b>v</b>               |                    | ¥ |
| 🔞 Affirmation of Exemption      | Due Date =                                                                                    | ×                      | 31                 | ~ |
|                                 | Case Sensitive                                                                                |                        |                    |   |
|                                 | Search Clear B                                                                                | asic Search 💆 Sa       | ve Search Criteria |   |

If you have additional questions, please contact Employee Relations at 410-260-1732 or the Connect Service Desk at 410-260-6550